# Enable Ceph Zabbix Plugin on Ambedded Mars400

(Applicable for UVS Manager 2.12.15)

#### **Install Zabbix Sender on Mars400**

1. Make sure your PC could connect to the UVS web page.

| OniVirStore Manager                | Dashboard CEPH  | ✓ Object Storage ✓ | Storage <del>-</del> | OpenStack | Settings <del>-</del> | 👤 admin 👻 |
|------------------------------------|-----------------|--------------------|----------------------|-----------|-----------------------|-----------|
|                                    |                 |                    |                      |           |                       |           |
|                                    |                 |                    |                      |           |                       |           |
| Dashboard                          |                 |                    |                      |           |                       |           |
| Click here for Ceph                | I-Mgr Dashboa   | ird                |                      |           |                       |           |
| Cluster ID: 5bc69621-17b0-4e2c-b83 | 3f-e47a3a4c17fa |                    |                      |           |                       |           |
|                                    |                 |                    |                      |           |                       |           |
| Ceph Cluster Status                |                 |                    |                      |           |                       | ^         |
| ✓ Cluster Status:HEALTH            | ок              |                    |                      |           |                       |           |
|                                    | on              |                    |                      |           |                       |           |
|                                    |                 |                    |                      |           |                       |           |
| Ceph Cluster Monitor Statu         | s()             |                    |                      |           |                       | ~         |
| Monitor DEMO111-3C8B               | D: HEALTH OK    |                    |                      |           |                       |           |
| •                                  |                 |                    |                      |           |                       |           |
| l                                  |                 |                    |                      |           |                       | <br>      |

2. Untar "uvs-ceph-zabbix-v1.tar.gz" or unzip "uvs-ceph-zabbix-v1.zip" and you'll see rpms to zabbix & template to zabbix server.

```
🗿 Ubuntu 18.04 LTS
                                                                                         X
                                                                                  ____
LAPTOP-52G5R491:
                                                                                                   ~
  tar zxvf uvs-ceph-zabbix-v1.tar.gz
uvs-ceph-zabbix/
uvs-ceph-zabbix/zabbix30/
uvs-ceph-zabbix/zabbix30/zabbix30-3.0.22-2.el7.aarch64.rpm
uvs-ceph-zabbix/zabbix30/zabbix30-agent-3.0.22-2.el7.aarch64.rpm
uvs-ceph-zabbix/zabbix40-4.0.12-1.el7.aarch64.rpm
uvs-ceph-zabbix/zabbix40-agent-4.0.12-1.el7.aarch64.rpm
uvs-ceph-zabbix/zabbix L.xml
uvs-ceph-zabbix/zabbix_N.xml
LAPTOP-52G5R491:~
  cd uvs-ceph-zabbix/
LAPTOP-52G5R491:uvs-ceph-zabbix
total 1056
drwxr-xr-x 1 cooper cooper
                                     512 Oct 29 14:32 zabbix30
-rwxr-xr-x 1 cooper cooper 353900 Oct 29 14:25 zabbix40-4.0.12-1.el7.aarch64.rpm
-rwxr-xr-x 1 cooper cooper 202172 Oct 29 14:25 zabbix40-agent-4.0.12-1.el7.aarcl
 54.rpm
-rw-r--r-- 1 cooper cooper 68982 Mar 3 10:16 zabbix_L.xml
-rw-r--r-- 1 cooper cooper 105924 Oct 29 17:10 zabbix_N.xml
LAPTOP-52G5R491:uvs-ceph-zabbix
                                                                                       - D X
📜 l 🖸 🛄 = l
                           Compressed Folder Tools
                                                          uvs-ceph-zabbix
                                                                                                ~ 3
         Home
               Share
                      View
                                 Extract
         *
            T
                 « Downloads ▶ uvs-ceph-zabbix-v1 ▶ uvs-ceph-zabbix
                                                                  V C
                                                                        Search uvs-ceph-zabbix
                                                                                                 ρ
                                        .
                         Name
                                                                                   Compressed size
                                                           Type
   🚖 Favorites
    🗾 Desktop
                         👃 zabbix30
                                                           File folder
    b Downloads
                         🖹 zabbix L
                                                           XML Document
                                                                                                3 KB
    Skecent places
                         🖹 zabbix_N
                                                                                                4 KB
                                                           XML Document
                         zabbix40-4.0.12-1.el7.aarch64.rpm
                                                           RPM File
                                                                                               343 KB
   🛤 This PC
                         zabbix40-agent-4.0.12-1.el7.aarch64.rp... RPM File
                                                                                               195 KB
   Network
                      <
                                           ш
                                                                                                  >
                                                                                                 5 items
```

 Go to UVS web > Settings menu > Firmware Update page. Push zabbix40 rpms. (zabbix40-4.0.12-1.el7.aarch64.rpm & zabbix40-agent-4.0.12-1.el7.aarch64.rpm)

|                                                                                                    |                                               |                                                  |                               |                                                              | About                                       |       |           |
|----------------------------------------------------------------------------------------------------|-----------------------------------------------|--------------------------------------------------|-------------------------------|--------------------------------------------------------------|---------------------------------------------|-------|-----------|
| ⑦ Upload Firmware                                                                                                    | ❶ Push Update                                 | • Push RPM                                       | to all Nodes                  |                                                              | NTP<br>Audit Logs<br>Notifications<br>Users |       | 0         |
|                                                                                                    |                                               |                                                  |                               |                                                              | Firmware Update                             | earch | U         |
| Node Name                                                                                                    | * IP Ac                                       | Idress                                           | ¢                             | /ersion                                                      | 0700                                        |       |           |
| demo111-368bd                                                                                                    | 192.1                                         | 68.1.111                                         |                               | CEPH: 12.2.11<br>CEPH: 12.2.11<br>CERNEL: 4.19.52-           | 0722<br>MARS400+                            |       |           |
| demo112-89da7                                                                                                    | 192.1                                         | 68.1.112                                         |                               | JVS: 2.12-15.2019<br>CEPH: 12.2.11<br>KERNEL: 4.19.52-       | 0722<br>MARS400+                            |       |           |
| demo113-8e123                                                                                                    | 192.1                                         | 68.1.113                                         |                               | JVS: 2.12-15.2019<br>CEPH: 12.2.11<br>KERNEL: 4.19.52-       | 0722<br>MARS400+                            |       |           |
| demo114-2ceee                                                                                                    | 192.1                                         | 68.1.114                                         |                               | JVS: 2.12-15.2019<br>CEPH: 12.2.11                           | 0722<br>MARS400+                            |       |           |
| demo115-89da7                                                                                                    | 192.1                                         | 68.1.115                                         |                               | JVS: 2.12-15.2019<br>CEPH: 12.2.11                           | 0722                                        |       |           |
| 2 UniVirStore Manager                                                                                                    | Dashboard C                                   | EPH 👻 Obiect Storad                              | ie 👻 Storage                  | - OpenStack                                                  | Settinas 👻                                  |       | 👤 admin 🚽 |
|                                                                                                    | Push RP                                       | M to all Nodes                                   |                               |                                                              | ×                                           |       |           |
| Upload Firmware                                                                                                    | Pu: Browse                                    | M File*:                                         | 7.aarch64.rpm                 |                                                              |                                             |       |           |
|                                                                                                    | Upload 8                                      | Push                                             |                               |                                                              | S                                           | earch | ☑         |
| Node Name                                                                                                    | A IP Ad                                       | dress                                            | t Ve                          | ersion                                                       |                                             |       |           |
| demo111-3c8bd                                                                                                    | 192.1                                         | 58.1.111                                         | U<br>CI                       | /S: 2.12-15.20190<br>EPH: 12.2.11<br>ERNEL: 4.19.52-M        | 722<br>ARS400+                              |       |           |
| demo112-89da7                                                                                                    | 192.1                                         | 58.1.112                                         | U<br>CI                       | <b>/S:</b> 2.12-15.20190<br>EPH: 12.2.11<br>ERNEL: 4.19.52-M | 722<br>ARS400+                              |       |           |
| demo113-8e123                                                                                                    | 192.1                                         | 58.1.113                                         | U<br>C                        | <b>/S:</b> 2.12-15.20190<br>EPH: 12.2.11<br>ERNEL: 4.19.52-M | 722<br>ARS400+                              |       |           |
| demo114-2ceee                                                                                                    | 192.1                                         | 58.1.114                                         |                               | /S: 2.12-15.20190<br>EPH: 12.2.11<br>ERNEL: 4.19.52-M        | 722<br>ARS400+                              |       |           |
| demo115-89da7                                                                                                    | 192.1                                         | 58.1.115                                         | U                             | /S: 2.12-15.20190<br>EPH: 12.2.11                            | 722                                         |       |           |
| <b>2</b> UniVirStore Manager                                                                                                    | Dashboard C                                   | EPH 👻 Object Storag                              | ge 🗸 Storage -                | <ul> <li>OpenStack</li> </ul>                                | Settings 🗸                                  |       | 👤 admin 🕤 |
|                                                                                                    |                                               |                                                  |                               |                                                              |                                             |       |           |
| <pre>rpm file uploaded successfu<br/>=&gt;&gt; [Copying zabbix40-4.0.1:<br/>=&gt;&gt; [Installing zabbix40-4.4<br/>=&gt;&gt; [Final Cleanup] ********<br/>Exit status : 0</pre> | ly<br>-1.el7.aarch64.rp<br>0.12-1.el7.aarch64 | m to other Nodes] ****<br>.rpm on all Nodes] *** | ************<br>************* |                                                              |                                             |       |           |
|                                                                                                    |                                               |                                                  |                               |                                                              |                                             |       |           |
|                                                                                                    | Push Update                                   | Push RPM                                         | to all Nodes                  |                                                              |                                             |       |           |
| Node NamelP AddressVersion                                                                                                    |                                               |                                                  |                               |                                                              |                                             |       |           |
|                                                                                                    |                                               |                                                  |                               |                                                              |                                             |       |           |
|                                                                                                    |                                               |                                                  |                               |                                                              |                                             |       |           |
|                                                                                                    |                                               |                                                  |                               |                                                              |                                             |       |           |
|                                                                                                    |                                               |                                                  |                               |                                                              |                                             |       |           |

4. After pushed two zabbix40 rpms, ssh login to Mars400 Ceph monitor node and check "**zabbix\_sender**" command.

\$ ssh root@\${Mars400\_Ceph\_Monitor\_Node\_IP}

# uname -a

# which zabbix\_sender

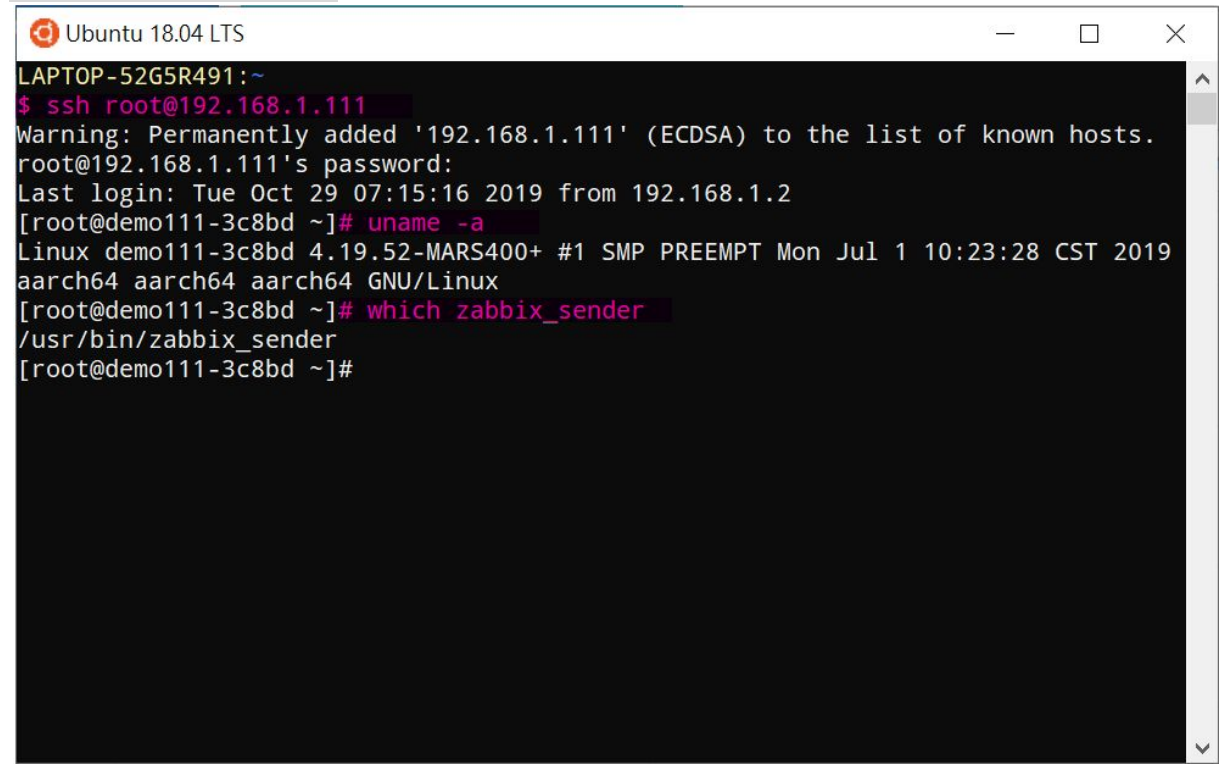

#### Enable & Configure Ceph Zabbix Plugin

1. Let's ssh login to Mars400 Ceph monitor node and **enable** Ceph Zabbix.

\$ ssh root@\${Mars400\_Ceph\_Monitor\_Node\_IP}

# ceph mgr module enable zabbix

# ceph mgr module Is

# ceph zabbix self-test

🗿 Ubuntu 18.04 LTS

```
LAPTOP-52G5R491:
Warning: Permanently added '192.168.1.111' (ECDSA) to the list of known hosts.
root@192.168.1.111's password:
Last login: Tue Oct 29 07:16:16 2019 from 192.168.1.2
[root@demo111-3c8bd ~]# ceph mgr module enable zabbix
[root@demo111-3c8bd ~]# ceph mgr module ls
    "enabled modules": [
         "balancer",
         "dashboard",
         "restful",
         "status",
    ],
"disabled_modules": [
         "influx",
         "localpool",
         "prometheus",
         "selftest"
    ]
[root@demo111-3c8bd ~]# ceph zabbix self-test
Self-test succeeded
```

Х

2. Configure Zabbix Server Name & Zabbix Client Identifier.

# ceph zabbix config-set zabbix\_port 10051

- # ceph zabbix config-set zabbix\_host 192.168.1.241
- # ceph zabbix config-set identifier demo111-3c8bd
- # ceph zabbix config-set zabbix\_sender /usr/bin/zabbix\_sender
- # ceph zabbix config-set interval 60

# ceph zabbix config-show

#### Import Ceph Templates and Add Ceph Host to Zabbix Server

1. Go to your Zabbix Server web > Configuration menu > Templates page > Import button

| ZABBIX Monitoring Inventory             | Reports Configuration       | Administration     |                             |                    |                 | Q 9 Support          | Share ?         | • U ^    |
|-----------------------------------------|-----------------------------|--------------------|-----------------------------|--------------------|-----------------|----------------------|-----------------|----------|
| Host groups Templates Hosts Maintenance | e Actions Event correlation | Discovery Services |                             |                    |                 |                      |                 | zabbix   |
| Templates                               |                             |                    |                             | Gro                | up all          |                      | Create template | Import   |
|                                         |                             |                    |                             |                    |                 |                      |                 | Filter V |
| Name Linked templates Type here         | e lo search                 | Ta Select          | ags And/Or Or<br>tag<br>Add | Contains           | Equals value    | F                    | emove           |          |
|                                         |                             | Apply              | Reset                       |                    |                 |                      |                 |          |
| Name 🔺                                  |                             | Applications       | Items Triggers              | Graphs Screens     | Discovery Web   | Linked templates Lin | nked to         | Tags     |
| Template App Apache by HTTP             |                             | Applications 2     | Items 22 Triggers 5         | Graphs 3 Screens 1 | Discovery 1 Web |                      |                 |          |
| Template App Apache by Zabbix agent     |                             | Applications 2     | Items 26 Triggers 6         | Graphs 4 Screens 1 | Discovery 1 Web |                      |                 |          |
| Template App Apache Tomcat JMX          |                             | Applications 5     | Items 32 Triggers 5         | Graphs 4 Screens   | Discovery Web   |                      |                 |          |
| Template App FTP Service                |                             | Applications 1     | Items 1 Triggers 1          | Graphs Screens     | Discovery Web   |                      |                 |          |
| Template App Generic Java JMX           |                             | Applications 8     | Items 55 Triggers 26        | Graphs 11 Screens  | Discovery Web   |                      |                 |          |
| Template App HTTP Service               |                             | Applications 1     | Items 1 Triggers 1          | Graphs Screens     | Discovery Web   |                      |                 |          |
| Template App HTTPS Service              |                             | Applications 1     | Items 1 Triggers 1          | Graphs Screens     | Discovery Web   |                      |                 |          |
| Template App IMAP Service               |                             | Applications 1     | Items 1 Triggers 1          | Graphs Screens     | Discovery Web   |                      |                 |          |
| Template App LDAP Service               |                             | Applications 1     | Items 1 Triggers 1          | Graphs Screens     | Discovery Web   |                      |                 | ~        |

2. Import "zabbix\_L.xml" which can find in the "ceph-zabbix.tar.gz".

| ZABBIX Monitoring Inventory Re          | ports Confi     | guration A     | Administration |           |            |           |  | C | Support | Z Share | ? | •   | Ŀ  |
|-----------------------------------------|-----------------|----------------|----------------|-----------|------------|-----------|--|---|---------|---------|---|-----|----|
| Host groups Templates Hosts Maintenance | Actions Ever    | nt correlation | Discovery Se   | ervices   |            |           |  |   |         |         |   | zab | DD |
| Import                                  |                 |                |                |           |            |           |  |   |         |         |   |     |    |
| * Import file Browse zat                | bix_template.xn | 1              |                |           |            |           |  |   |         |         |   |     |    |
| Rules                                   | Update existing | g Create new   | Delete missing |           |            |           |  |   |         |         |   |     |    |
| Groups                                  |                 | ~              |                |           |            |           |  |   |         |         |   |     |    |
| Hosts                                   |                 |                |                |           |            |           |  |   |         |         |   |     |    |
| Templates                               | ~               | ~              |                |           |            |           |  |   |         |         |   |     |    |
| Template screens                        | ~               | ~              |                |           |            |           |  |   |         |         |   |     |    |
| Template linkage                        |                 | ~              |                |           |            |           |  |   |         |         |   |     |    |
| Applications                            |                 | ~              |                |           |            |           |  |   |         |         |   |     |    |
| Items                                   | ~               | ~              |                |           |            |           |  |   |         |         |   |     |    |
| Discovery rules                         | ~               | ~              |                |           |            |           |  |   |         |         |   |     |    |
| Triggers                                | ~               | ~              |                |           |            |           |  |   |         |         |   |     |    |
| Graphs                                  | ~               | ~              |                |           |            |           |  |   |         |         |   |     |    |
| Web scenarios                           | ~               | ~              |                |           |            |           |  |   |         |         |   |     |    |
| Screens                                 |                 |                |                |           |            |           |  |   |         |         |   |     |    |
| Maps                                    |                 |                |                |           |            |           |  |   |         |         |   |     |    |
| Images                                  |                 |                |                |           |            |           |  |   |         |         |   |     |    |
| Media types                             |                 |                |                |           |            |           |  |   |         |         |   |     |    |
| Value mappings                          |                 | ~              |                |           |            |           |  |   |         |         |   |     |    |
| Import                                  | incel           |                |                |           |            |           |  |   |         |         |   |     |    |
|                                         |                 |                | Zabbiy         | 441 @ 200 | n1_2010 7: | abbiy SIA |  |   |         |         |   |     |    |

 Go to your Zabbix Server web > Configuration menu > Hosts page > Create host button. Create a new hosts that related to your Mars400 Ceph monitor name and IP.

| ZABBIX                                                                        | Monitoring                                                                                                    | Inventory F                                                                                                    | Reports                                                                                                    | onfiguration                                                       | Administ                                     | ration                              |                                  |                                                                                                    |                                                                                                    |                                                                                                    |                              | Q                | O Support   | Z Share           | ?          | •               | Ŀ        |
|-------------------------------------------------------------------------------|----------------------------------------------------------------------------------------------------|----------------------------------------------------------------------------------------------------|----------------------------------------------------------------------------------------------------|--------------------------------------------------------------------|----------------------------------------------|-------------------------------------|----------------------------------|----------------------------------------------------------------------------------------------------|----------------------------------------------------------------------------------------------------|----------------------------------------------------------------------------------------------------|------------------------------|------------------|-------------|-------------------|------------|-----------------|----------|
| Host groups Temp                                                              | plates Host                                                                                                    | s Maintenance                                                                                                    | Actions                                                                                                    | Event correlation                                                  | n Discov                                     | ery Serv                            | rices                            |                                                                                                    |                                                                                                    |                                                                                                    |                              |                  |             |                   |            | zab             | bix      |
| Hosts                                                                         |                                                                                                    |                                                                                                    |                                                                                                    |                                                                    |                                              |                                     |                                  |                                                                                                    |                                                                                                    |                                                                                                    |                              | Group all        | ~           | Create            | host       | Impor           | t        |
|                                                                               |                                                                                                    |                                                                                                    |                                                                                                    |                                                                    |                                              |                                     |                                  |                                                                                                    |                                                                                                    |                                                                                                    |                              |                  |             |                   | FI         | lter <b>\</b>   | 7        |
|                                                                               | Name                                                                                                    | -                                                                                                    |                                                                                                    |                                                                    |                                              | м                                   | lonitored by                     | Any Ser                                                                                                    | ver Proxy                                                                                                    |                                                                                                    |                              |                  |             |                   |            |                 |          |
|                                                                               | Templates                                                                                                    | type here to sear                                                                                                    | :h                                                                                                    |                                                                    | Select                                       |                                     | Proxy                            |                                                                                                    |                                                                                                    |                                                                                                    |                              |                  |             |                   |            |                 |          |
|                                                                               | DNS                                                                                                    |                                                                                                    |                                                                                                    |                                                                    |                                              |                                     | Tags                             | And/Or                                                                                                    | Or                                                                                                    |                                                                                                    |                              |                  |             |                   |            |                 |          |
|                                                                               | IP                                                                                                    |                                                                                                    |                                                                                                    |                                                                    |                                              |                                     |                                  | tag<br>Add                                                                                                    |                                                                                                    | Contains                                                                                                    | Equals                       | value            |             | Remove            |            |                 |          |
|                                                                               | Port                                                                                                    |                                                                                                    |                                                                                                    |                                                                    |                                              |                                     |                                  |                                                                                                    |                                                                                                    |                                                                                                    |                              |                  |             |                   |            |                 |          |
|                                                                               |                                                                                                    |                                                                                                    |                                                                                                    |                                                                    |                                              |                                     | Apply                            | Reset                                                                                                    |                                                                                                    |                                                                                                    |                              |                  |             |                   |            |                 |          |
| Name 🛦                                                                        | Applications                                                                                                    | Items Tri                                                                                                    | gers Gra                                                                                                    | ohs Discove                                                        | ery Web                                      | Interface                           | Proxy Te                         | mplates                                                                                                    |                                                                                                    |                                                                                                    | Status                       | Availabilit      | y           | Agent encr        | yption In  | fo Tag          | gs       |
| Zabbix server                                                                 | Applications                                                                                                    | 16 Items 116 Tri                                                                                                    | jgers 57 Graj                                                                                                    | ons 22 Discove                                                     | ery 3 Web                                    | 127.0.0.1:<br>10050                 | Te<br>by<br>C<br>fil<br>Li<br>Li | emplate App Za<br>zabbix agent i<br>evices by Zabbi<br>PU by Zabbix a<br>esystems by Za<br>nux generic by<br>nux memory by | DDix Server, To<br>(Template Moo<br>x agent, Temp<br>gent, Template<br>Ibbix agent, Te<br>Zabbix agent,<br>Zabbix agent, | emplate OS Lin<br>lule Linux block<br>late Module Linux<br>Module Linux<br>mplate Module<br>Template Modul<br>Template Module | ux Enable<br>ux<br>le<br>ule | a <b>ZBX</b> SNM | ne JMX (PM) | NONE              |            |                 |          |
|                                                                               |                                                                                                    |                                                                                                    |                                                                                                    |                                                                    |                                              |                                     | Li<br>Te                         | nux network int<br>mplate Module                                                                                           | Zabbix agent                                                                                                    | inix agent,                                                                                                    |                              |                  |             |                   |            |                 |          |
|                                                                               |                                                                                                    |                                                                                                    |                                                                                                    |                                                                    |                                              |                                     | Li<br>Te                         | nux network int<br>mplate Module                                                                                           | erfaces by Zat<br>Zabbix agent                                                                                           | bix agent,                                                                                                    |                              |                  |             | Displa            | aving 1 of | 1 found         | d        |
| ZABBIX                                                                        | Monitoring                                                                                                    | Inventory F                                                                                                    | teports Co                                                                                                    | onfiguration                                                       | Administ                                     | ration                              | Li<br>Te                         | nux network int<br>emplate Module                                                                                          | erfaces by Zat                                                                                                    | bux agent,                                                                                                    |                              | Q                | G Support   | Displa<br>Z Share | aving 1 of | 1 found         | d<br>U   |
| ZABBIX<br>Host groups Temp                                                    | Monitoring                                                                                                    | Inventory F                                                                                                    | Reports Ca                                                                                                    | onfiguration<br>Event correlation                                  | Administr                                    | ration<br>ery Serv                  | Li<br>Te<br>rices                | nux network int                                                                                                    | erfaces by Zat                                                                                                    |                                                                                                    |                              | Q                | 9 Support   | Displa<br>Share   | aving 1 of | 1 found         | d<br>ل   |
| ZABBIX<br>Host groups Temp<br>Hosts                                           | Monitoring<br>plates Host                                                                                                    | Inventory F<br>s Maintenance                                                                                                    | Reports Co                                                                                                    | onfiguration<br>Event correlation                                  | Administr                                    | ration<br>ery Serv                  | Li<br>Te<br>rices                | nux network int                                                                                                    | erfaces by Zat                                                                                                    | Juni ageni,                                                                                                    |                              | Q                | € Support   | Displa            | aving 1 of | 1 found         | d<br>bix |
| ZABBIX<br>Host groups Temp<br>Hosts<br>All hosts / demo11                     | Monitoring<br>plates Host                                                                                                    | Inventory F<br>s Maintenance                                                                                                    | Actions                                                                                                    | Event correlation                                                  | Administr<br>n Discove                       | ration<br>ery Serv<br>Triggers      | Li<br>Te<br>rices<br>Graphs      | nux network int<br>implate Module                                                                                          | ertaces by Zat<br>Zabbix agent<br>Web scena                                                                              | irios                                                                                                    |                              | Q                | ♀ Support   | Displa            | iving 1 of | 1 foun<br>2 d   | d<br>bix |
| CABBIX<br>Host groups Temp<br>Hosts<br>All hosts / demo11<br>Host Templates   | Monitoring<br>plates Host<br>11-3c8bd Er<br>IPMI Ta                                                                              | Inventory F<br>s Maintenance<br>habled [ZBX] SNM                                                                                                    | Ceports Co<br>Actions<br>P.JMX. IPMI<br>Iventory Er                                                                                                    | Onfiguration<br>Event correlation<br>Applications<br>ncryption     | Administr<br>n Discovi<br>Items              | ration<br>ery Serv<br>Triggers      | Li<br>Te<br>Ilces<br>Graphs      | nux network int<br>implate Module                                                                                          | erfaces by Zat<br>Zabbix agent                                                                                           | irios                                                                                                    |                              | Q                | 9 Support   | Displa<br>Share   | ?          | 1 found<br>Zab  | d<br>bix |
| ZABBIX<br>Host groups Temp<br>Hosts<br>All hosts / demo11<br>Hest Tempster    | Monitoring<br>plates Host<br>11-3c8bd Er<br>IPMI Te<br>Host nam                                                                  | Inventory F<br>s Maintenance<br>habled [ZBX SNA<br>ags Macros I<br>demo111-368                                                                                                    | Reports C<br>Actions<br>IP JMX IPMI<br>IVentory Er                                                                                                    | Application<br>Applications                                        | Administr<br>n Discove<br>Items <sup>-</sup> | ration<br>ery Serv<br>Triggers      | Li<br>Te<br>rices<br>Graphs      | nux network int<br>implate Module                                                                                          | erraces by Zat                                                                                                    | irios                                                                                                    |                              | Q                | ♀ Support   | Displa<br>Share   | avina 1 of | 1 found<br>Zab  | d<br>bix |
| ZABBIX<br>Host groups Temp<br>Hosts<br>All hosts / demo11<br>Host Templates   | Monitoring<br>plates Host<br>11-3c8bd Eir<br>IPMI Ta<br>*Host nan<br>Visible nan                                                 | Inventory F<br>s Maintenance<br>habled [ZBX] SMR<br>ags Macros I<br>ne [demo111-368<br>ne [                                                                                                    | Reports Cr<br>Actions<br>IP JAX IPAI<br>INVentory Er                                                                                                    | Application                                                        | Administr<br>n Discove                       | ration<br>ery Serv<br>Triggers      | Li<br>Te<br>Ilces<br>Graphs      | nux network inti<br>mplate Module                                                                                          | erraces by Zat                                                                                                    | rios                                                                                                    |                              | Q                | Q Support   | Displa            | ?          | 2 cb            | d<br>bix |
| CABBIX<br>Host groups Temp<br>Hosts<br>All hosts / demo11<br>Heat Templates   | Monitoring<br>plates <u>Host</u><br>11-3c8bd Ei<br>IPMI Tr<br>Host nam<br>Visible nam<br>Crouy                                   | Inventory F<br>s Maintenance<br>nabled ZBX SAR<br>ags Macros I<br>ne demot11-3c8<br>ne<br>type here to s                                                                                                    | Reports C<br>Actions<br>IP JMX [IPMI]<br>IP JMX [IPMI]<br>Ref<br>B<br>B<br>B<br>B<br>B<br>B<br>B<br>B<br>B<br>B<br>B<br>B<br>B<br>B<br>B<br>B<br>B<br>B<br>B | Application                                                        | Administr<br>n Discove                       | ration<br>ery Serv<br>Triggers      | Li<br>Te<br>//ces<br>Graphs      | ux network inti<br>mplate Module<br>Discovery rules                                                                        | Web scent                                                                                                    | rios                                                                                                    |                              | Q                | Q Support   | Displa            | ?          | 2ab             | d<br>bix |
| ZABBIX<br>Host groups Temp<br>Hosts<br>All hosts / demo11<br>Hest Tempster    | Monitoring<br>plates Host<br>11-3c8bd Ei<br>IPMI Ta<br>* Host nam<br>Visible nam<br>* Group                                      | Inventory F<br>s Maintenance<br>habled [25x] SNR<br>ags Macros I<br>ne [demo111-3c8<br>re [<br>                                                                                                    | Reports C.<br>Actions<br>IP. JACK IPMI<br>IP. JACK IPMI<br>IP. JACK IPMI<br>Ad<br>Sarch<br>Iterface must                                                     | Application<br>Applications<br>neryption                           | Administr<br>n Discove<br>Items <sup>-</sup> | ration<br>ery Serv<br>Triggers      | Li<br>Te<br>Itces                | Discovery rules                                                                                                    | Web scena                                                                                                    | rios                                                                                                    |                              | Q                | Q Support   | Displa<br>Share   | ?          | 2 1 found       | d<br>bix |
| ZABBIX<br>Host groups Temp<br>Hosts<br>All hosts / demo11<br>Host Templates   | Monitoring<br>plates Host<br>11-3c8bd EF<br>PMI Tr<br>* Host nam<br>Visible nam<br>* Group<br>Agent interface                    | Inventory F<br>Maintenance<br>Additional and the second second                                                                                                    | Reports C<br>Actions<br>IP JMX IPMI<br>IP JMX IPMI<br>Inventory Er<br>Ma<br>sarch<br>Iterface must of                                                        | Application<br>Applications<br>neryption                           | Administr<br>n Discov<br>Items               | ration<br>ery Serv<br>Triggers<br>e | Li<br>Te<br>//ces<br>Graphs      | Discovery rules                                                                                                    | Port 10050                                                                                                    | urios<br>Default                                                                                                    | nove                         | Q                | O Support   | Displa<br>Share   | ivina 1 of | 1 found         | d<br>bix |
| ZABBIX<br>Host groups Temp<br>Hosts<br>All hosts / demo11<br>Host<br>Temperer | Monitoring<br>plates Host<br>11-3c8bd Ei<br>IPMI Ta<br>* Host nam<br>Visible nam<br>* Group<br>Agent Interface                   | Inventory F<br>s Maintenance<br>nabled ZEX SAM<br>ags Macros I<br>ne demot11-308<br>ne demot11-308<br>re 'At least one I<br>S IV pe here to s<br>* At least one I<br>IP address<br>IIP address<br>IIP address<br>IIP address                                                                                                    | Reports C<br>Actions<br>IP JMX [IPMI]<br>IP JMX [IPMI]<br>atd<br>earch<br>titerface must of<br>111                                                           | Application<br>Applications<br>exist.                              | Administr<br>DIScove<br>Items                | ration<br>ery Serv<br>Triggers<br>e | Li<br>Te<br>I/ces<br>Graphs      | Discovery rules                                                                                                    | Web scent<br>Port<br>10050                                                                                               | Default                                                                                                    | nove                         | Q                | Q Support   | Displa<br>Share   | ?          | 1 foun<br>zab   | d<br>bix |
| ZABBIX<br>Host groups Temp<br>Hosts<br>All hosts / demo11<br>Here Tempster    | Monitoring<br>plates Host<br>11-3c8bd Er<br>19-3c8bd Er<br>* Host nam<br>Visible nam<br>* Group<br>Agent interface               | Inventory F<br>s Maintenance<br>habled ZEX SNA<br>ags Macros 1<br>demo111-3c8<br>type here to s<br>* At least one i<br>P address<br>IP address<br>IP address<br>Add                                                                                                    | Reports C.<br>Actions<br>IP. JACK IPMI<br>IP. JACK IPMI<br>ad<br>earch<br>therface must of<br>111                                                            | Event correlation Event correlation Applications incryption exist. | Administr<br>DNS name                        | ration<br>ery Serv<br>Triggers      | Li<br>Te<br>//ces                | Discovery rules                                                                                                    | Web scena<br>Port<br>10050                                                                                               | rios<br>Default                                                                                                    | nove                         | Q                | Q Support   | Displa            | ?          | 1 found<br>• (  | d<br>bix |
| ZABBIX<br>Host groups Temp<br>Hosts<br>All hosts / demo11<br>Hoef Templates   | Monitoring<br>plates Host<br>11-3c8bd Er<br>IPMI Ta<br>* Host nam<br>Visible nam<br>* Group<br>Agent interface<br>SNMP interface | Inventory F<br>Maintenance<br>Maintenance<br>255 Maintenance<br>Marcos I<br>demo111-368<br>Marcos I<br>iP address<br>iP address<br>iP address<br>Add<br>255 Add                                                                                                    | Reports C<br>Actions<br>IP JRX IPMI<br>IP JRX IPMI<br>IP JRX IPMI<br>Earch<br>Iterface must of<br>111                                                        | Applications<br>Applications<br>exist.                             | Administr<br>Discover<br>Items               | ration<br>ery Serv<br>Triggers      | Li<br>Tr<br>Ices                 | Discovery rules                                                                                                    | Port 10050                                                                                                    | rios<br>Default                                                                                                    | nove                         | Q                | Q Support   | Disple<br>Share   | ivina 1 of | 1 found<br>2 ab | d<br>bix |
| ZABBIX<br>Host groups Temp<br>Hosts<br>All hosts / demo11<br>Hoef Templates   | Monitoring<br>plates Host<br>11-3c8bd Er<br>IPMI Ta<br>* Host nam<br>Visible nam<br>* Group<br>Agent interface<br>SNMP interface | Inventory F<br>Maintenance<br>Maintenance<br>255 Maintenance<br>Maintenance<br>M | Reports C<br>Actions<br>IP JRX IPMI<br>IP JRX IPMI<br>IP JRX IPMI<br>Earch<br>Illerface must of<br>111                                                       | Applications<br>accyption                                          | Administr<br>Discover<br>Items               | ration<br>ery Serv<br>Triggers      | Li<br>Tre<br>rices               | Discovery rules                                                                                                    | Port 10050                                                                                                    | rios<br>Default                                                                                                    | nove                         | Q                | Q Support   | Displa<br>Share   | ?          | 1 found<br>2 ab | d<br>bix |

#### 4. Add ceph-mgr Zabbix module for the same Hosts page.

| ZABBIX Monitoring               | nventory Reports Configuration Administration            |                            |           | Q | O Support | Z Share | ? | <b>.</b> U |
|---------------------------------|----------------------------------------------------------|----------------------------|-----------|---|-----------|---------|---|------------|
| Host groups Templates Hosts     | Maintenance Actions Event correlation Discovery Services |                            |           |   |           |         |   | zabbix     |
| Hosts                           |                                                          |                            |           |   |           |         |   |            |
| All hosts / demo111-3c8bd Enabl | ed ZBX SNMP JMX IPMI Applications Items Triggers Gra     | phs Discovery rules Web s  | scenarios |   |           |         |   |            |
| Host Templates IPMI Tags        | Macros Inventory Encryption                              |                            |           |   |           |         |   |            |
| Linked templates                | Name<br>ceph-mgr Zabbix module<br>Add                    | Action<br>Unlink           |           |   |           |         |   |            |
|                                 | Update Cione Full clone Delete Cancel                    |                            |           |   |           |         |   |            |
|                                 |                                                          |                            |           |   |           |         |   |            |
|                                 |                                                          |                            |           |   |           |         |   |            |
|                                 |                                                          |                            |           |   |           |         |   |            |
|                                 |                                                          |                            |           |   |           |         |   |            |
|                                 |                                                          |                            |           |   |           |         |   |            |
|                                 | Zabbix 4.4.                                              | 1. © 2001–2019, Zabbix SIA |           |   |           |         |   |            |

| 5. The new Zabbix host for Mars400 Ceph is rea | ady. |
|------------------------------------------------|------|
|------------------------------------------------|------|

| ZA   | ABBIX         | Monitoring    | Inventory       | Reports     | Configura | tion Adr   | ministra  | lion                                 |                                                                                                    |                                                                                           |           | Q            | 9 Support | Z Share     | ?     | •       | <u>ں</u> |
|------|---------------|---------------|-----------------|-------------|-----------|------------|-----------|--------------------------------------|----------------------------------------------------------------------------------------------------|-------------------------------------------------------------------------------------------|-----------|--------------|-----------|-------------|-------|---------|----------|
| Host | groups Temp   | lates Host    | s Maintenand    | e Actions   | Event cor | relation [ | Discovery | e Services                           |                                                                                                    |                                                                                           |           |              |           |             |       | za      | bbix     |
|      | Host u        | pdated        |                 |             |           |            |           |                                      |                                                                                                    |                                                                                           |           |              |           |             |       |         | ×        |
| Ho   | sts           |               |                 |             |           |            |           |                                      |                                                                                                    |                                                                                           | Gro       | oup all      | ~         | Create      | host  | Imp     | prt      |
|      |               |               |                 |             |           |            |           |                                      |                                                                                                    |                                                                                           |           |              |           |             |       | Filter  | T        |
|      |               | Name          |                 |             |           |            |           | Monitored by                         | Any Server Proxy                                                                                                    |                                                                                           |           |              |           |             |       |         |          |
|      |               | Templates     | type here to se | arch        |           |            | Select    | Proxy                                |                                                                                                    |                                                                                           |           |              |           |             |       |         |          |
|      |               | DNS           |                 |             |           |            |           | Tags                                 | And/Or Or                                                                                                    |                                                                                           |           |              |           |             |       |         |          |
|      |               | IP            |                 |             |           |            |           |                                      | tag                                                                                                    | Contains E                                                                                | quals va  | lue          |           | Remove      |       |         |          |
|      |               | Port          |                 |             |           |            |           |                                      | Add                                                                                                    |                                                                                           |           |              |           |             |       |         |          |
|      |               |               |                 |             |           |            |           | Apply                                | Reset                                                                                                    |                                                                                           |           |              |           |             |       |         |          |
|      | Name 🔺        | Application   | ns Items        | Triggers    | Graphs    | Discovery  | Web       | Interface Pr                         | oxy Templates                                                                                                    |                                                                                           | Status    | Availability |           | Agent encry | ption | Info Ta | ags      |
|      | demo111-3c8b  | d Application | ns 1 Items 29   | Triggers 4  | Graphs 7  | Discovery  | Web       | <mark>192.168.1.111:</mark><br>10050 | ceph-mgr Zabbix module                                                                                                    |                                                                                           | Enabled   | ZBX SNMP J   | IMX IPMI  | NONE        |       |         |          |
|      | Zabbix server | Application   | ns 16 Items 116 | Triggers 57 | Graphs 22 | Discovery  | 3 Web     | 127.0.0.1:<br>10050                  | Template App Zabbix Ser<br>Linux by Zabbix agent (To<br>Linux block devices by Za<br>Template Module Linux C<br>agent, Template Module 1 | rver, Template OS<br>emplate Module<br>abbix agent,<br>CPU by Zabbix<br>Linux filesystems | S Enabled | ZBX SNMP     | IMX IPMI  | NONE        |       |         | Ŷ        |

### Send Ceph Status to Zabbix Server

Go back to Mars400 Ceph monitor node and try to send Zabbix Data manually. \$ ssh root@\${Mars400\_Ceph\_Monitor\_Node\_IP} # ceph zabbix send

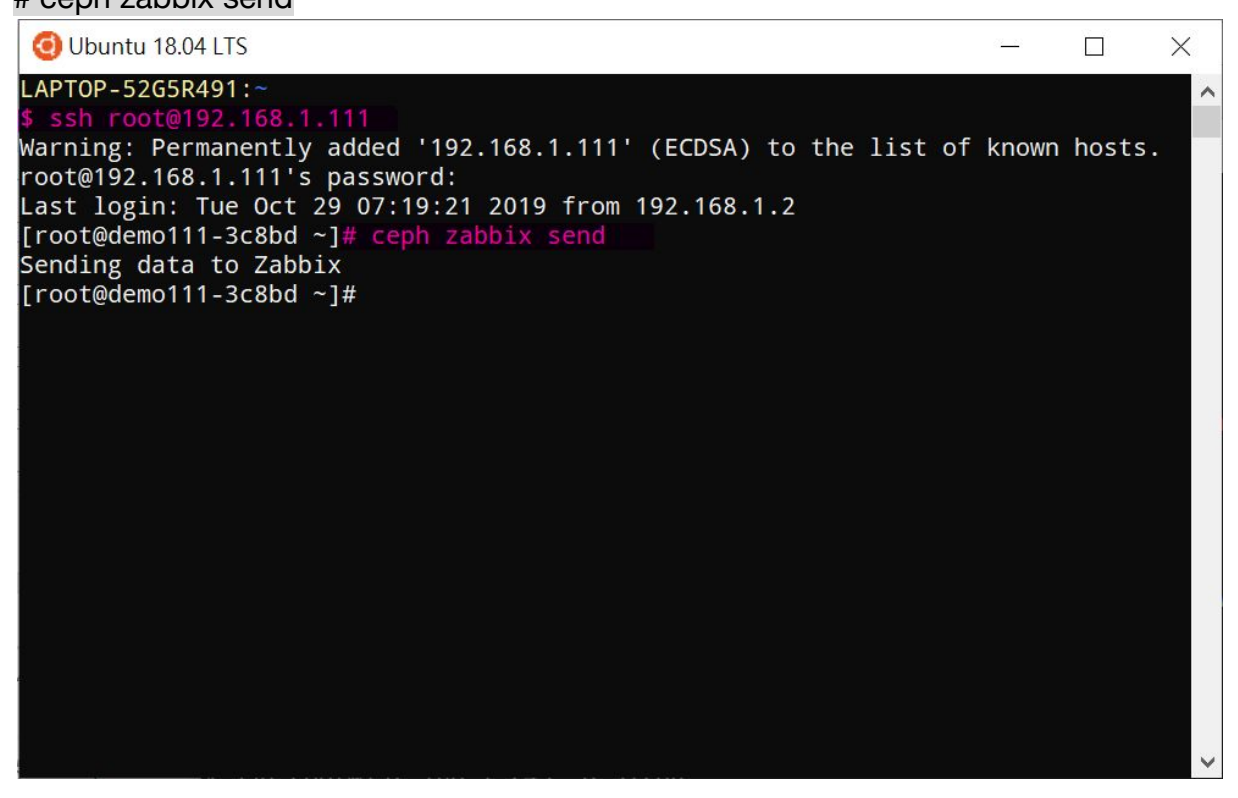

## **Check Ceph Zabbix Data**

Go to your Zabbix Server web > Monitoring menu > Graphs page. The Ceph Zabbix Data is available now.

| ZABBIX Monitoring Inventory Reports Configuration Administration                   | Q G Support 🗹 Share ? 🔔 🖖                                                                                                    |
|------------------------------------------------------------------------------------|----------------------------------------------------------------------------------------------------|
| Dashboard Problems Overview Web Latest data Graphs Screens Maps Discovery Services | zabbi                                                                                                    |
| Graphs Group all v Host all                                                        | ✓ Graph Ceph storage overview ✓ View as Graph ✓ 😭 🖍                                                                                                    |
|                                                                                    | < Zoom out > Last 1 hour ()                                                                                                    |
| From now-1h To now Apply                                                           | Last 2 daysYesterdayTodayLast 5 minutesLast 7 daysDay before yesterdayToday so farLast 15 minutesLast 30 daysThis day last weekThis weekLast 30 minutesLast 3 monthsPrevious weekThis week so farLast 1 hourLast 6 monthsPrevious monthThis monthLast 3 hoursLast 1 yearPrevious yearThis month so farLast 6 hoursLast 2 yearsLast 2 yearsThis year so farLast 1 day |
| demo111-3c8bd: Ceph storage o                                                      | verview<br>Value: 5.16 GB (0.03%)<br>Value: 18.19 TB (99.97%)                                                                                                    |